## 停用IM和狀態節點

目錄

## 簡介

本文檔介紹在停用Cisco IM and Presence節點時執行的流程。

### 必要條件

#### 需求

思科建議您瞭解Cisco Unified Communications Manager(CUCM)和Cisco IM and Presence(IM&P)。

#### 採用元件

本檔案中的資訊是根據列出的軟體版本:

- 思科整合通訊管理員12.5.1 SU5
- Cisco IM和狀態版12.5.1 SU5

本文中的資訊是根據特定實驗室環境內的裝置所建立。文中使用到的所有裝置皆從已清除(預設) )的組態來啟動。如果您的網路運作中,請確保您瞭解任何指令可能造成的影響。

### 停用IM和狀態節點

#### 從IM&P取消分配使用者

首先登入CUCM並導航到Cisco Unified CM管理>使用者管理>分配線上狀態使用者。

| Use | er Management 👻   | Bulk Admin |
|-----|-------------------|------------|
|     | Application User  |            |
|     | End User          |            |
|     | User/Phone Add    |            |
|     | SIP Realm         |            |
|     | User Settings     |            |
|     | Self-Provisioning |            |
|     | Assign Presence   | Jsers      |
|     |                   |            |

*CUCM*分配線上狀態使用者

從線上狀態使用者分配配置中,選擇選項分配所有使用者。

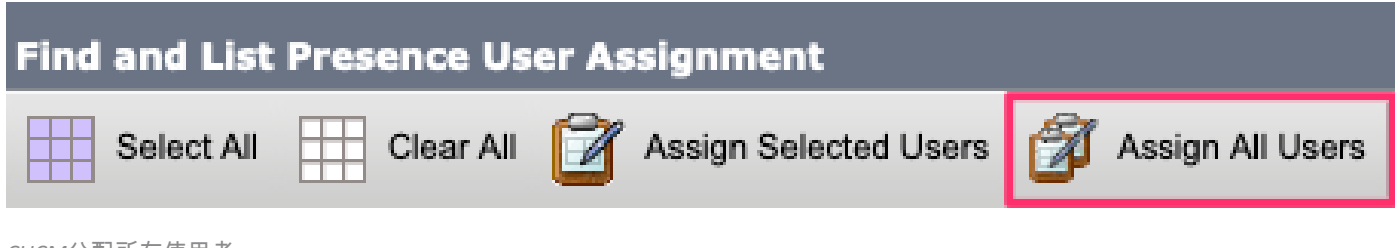

CUCM分配所有使用者

當顯示assign users提示時,選擇unassigned單選按鈕並儲存。

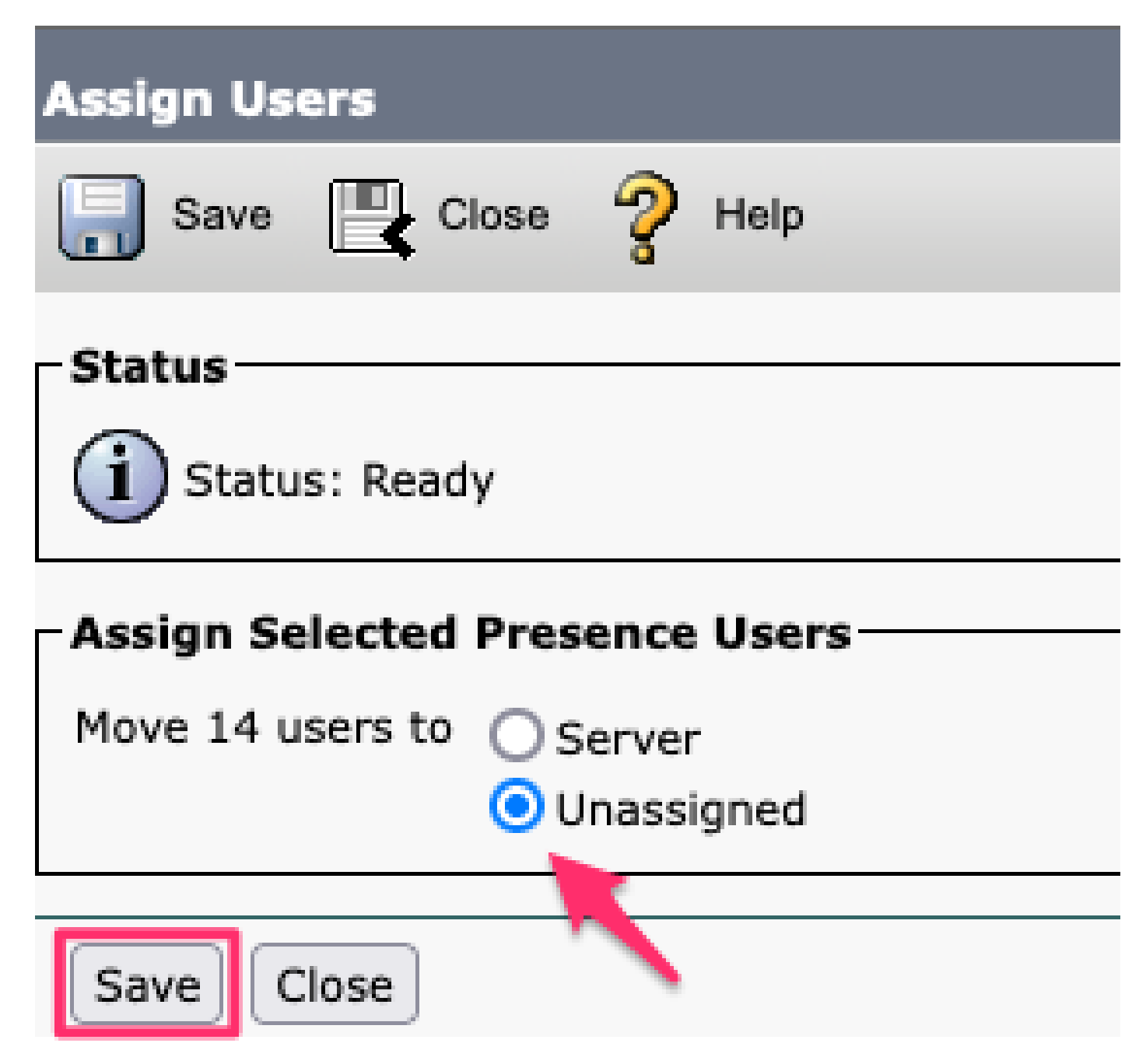

分配使用者

從IM&P伺服器取消分配所有使用者後,通過登入到IM&P管理並驗證所有使用者顯示為未分配來驗 證更改是否發生。

#### CISCO Cisco Unified CM IM and Presence Administration For Cisco Unified Communications Solutions

| System -                  | Presence 🔻                                            | Messaging 🗸 | Ap | plication 🗸 | Bulk Administration - | Diagnostics -  | Help 🗸  |
|---------------------------|-------------------------------------------------------|-------------|----|-------------|-----------------------|----------------|---------|
| Presence                  | Topology                                              | uctor       |    | Presence    | Redundancy Group      | Detail         |         |
|                           | imppub.<br>(0) users<br>impsub.                       | com         |    | Status -    | ady                   |                |         |
| :<br>All Un کی<br>All As: | assigned Users)<br>assigned Users)<br>signed Users (0 | (14)<br>))  |    | - 🇞 Pre     | esence Redundancy (   | Group Configur | ation — |

IM&P未分配使用者驗證

#### 從服務配置檔案中刪除IM&P

#### 導航到Cisco Unified CM管理>使用者管理>使用者設定>服務配置檔案。

| Use    | er Management 👻   | Bulk Administrati | on | Ŧ | Help 👻                        |
|--------|-------------------|-------------------|----|---|-------------------------------|
|        | Application User  |                   |    |   |                               |
|        | End User          |                   |    |   |                               |
|        | User/Phone Add    |                   | •  |   |                               |
|        | SIP Realm         |                   |    |   |                               |
|        | User Settings     |                   |    |   | Credential Policy Default     |
|        | Self-Provisioning |                   |    |   | Credential Policy             |
| -      | Assign Presence l | Jsers             |    |   | Role                          |
|        |                   |                   |    |   | Access Control Group          |
|        |                   |                   |    |   | Application User CAPF Profile |
| vice F | Profile)          |                   |    |   | End User CAPF Profile         |
| n CU   | CM IM and Presen  | ce server)        |    |   | UC Service                    |
|        |                   |                   |    |   | Service Profile               |
|        |                   |                   |    |   | User Profile                  |
|        |                   |                   |    |   | User Group                    |
|        |                   |                   |    |   | User Rank                     |

選擇服務配置檔案後,將IM and Presence Profiles更改為<None>並儲存。

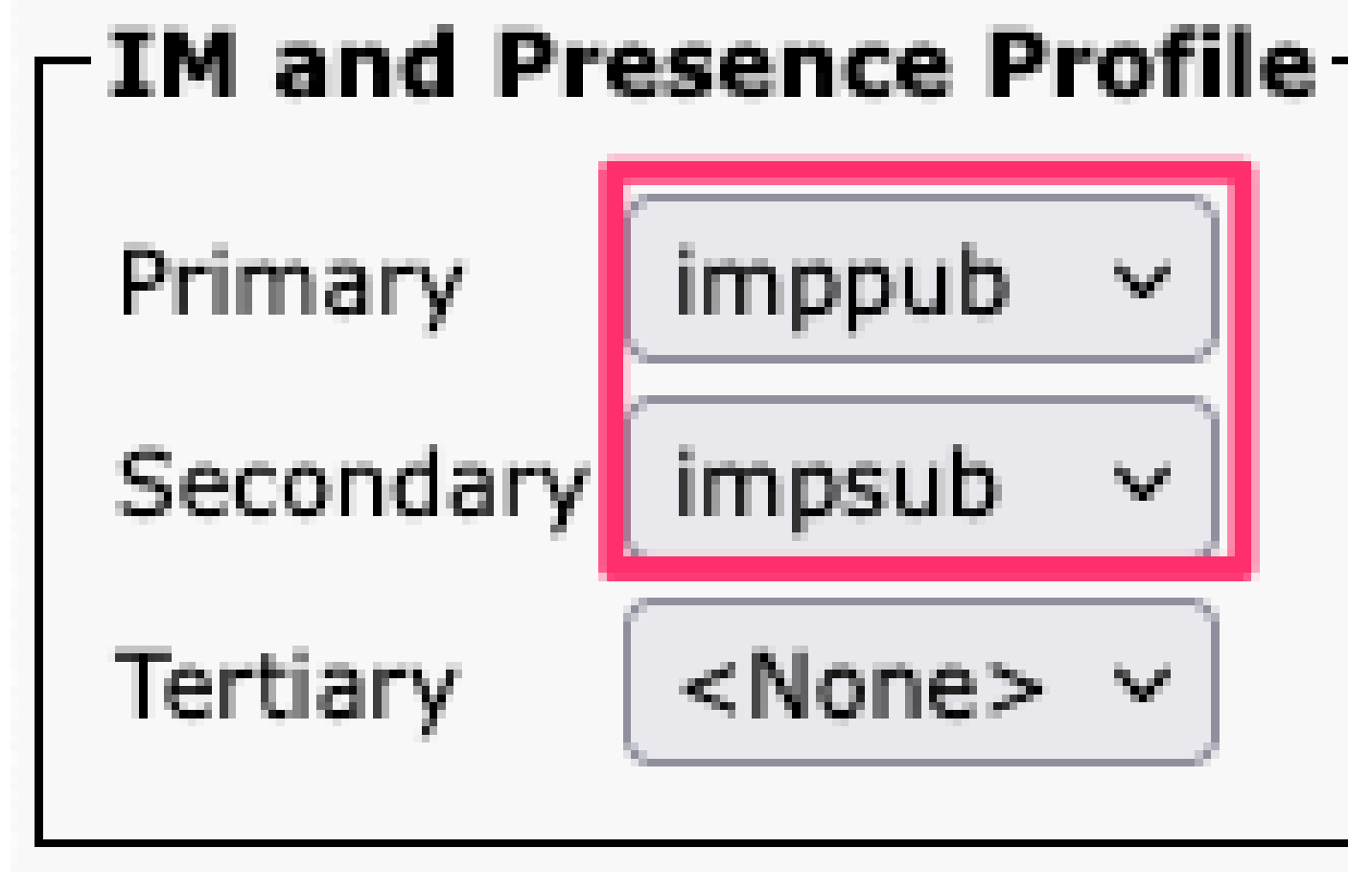

服務配置檔案IM&P配置檔案

💊 注意:從所有已配置的服務配置檔案中刪除IM&P節點。

#### 禁用使用者IM功能

導航到Cisco Unified CM管理>批次管理>使用者>更新使用者>查詢。

| Bulk Administration | • | Help 🔫 |  |
|---------------------|---|--------|--|
|---------------------|---|--------|--|

| Upload/Download Files      |   |                       |   |             |
|----------------------------|---|-----------------------|---|-------------|
| Phones                     | ► |                       |   |             |
| Users                      | ► | User Template         |   |             |
| Phones & Users             | • | Insert Users          |   |             |
| Managers/Assistants        | • | Update Users          | • | Query       |
| User Device Profiles       | • | Delete Users          | • | Custom File |
| Gateways                   | • | Export Users          | 1 |             |
| Forced Authorization Codes | • | Reset Password/PIN    | • |             |
| Client Matter Codes        | • | Generate User Reports |   |             |
| Call Pickup Group          | • | Line Appearance       | • |             |
| Mobility                   | • | End User CAPF Profile | • |             |
| Region Matrix              | • |                       |   |             |
|                            |   |                       |   |             |

#### 選擇為IM&P啟用的所有使用者。當顯示更新使用者配置頁面時,禁用「為Unified CM IM and Presence啟用使 用者」配置,並提交更改以立即運行或稍後運行。

| Update Users Configuration                                                                  |                                |                                        |   |  |  |
|---------------------------------------------------------------------------------------------|--------------------------------|----------------------------------------|---|--|--|
| Back 🍌 Submit                                                                               |                                |                                        |   |  |  |
| User Information                                                                            |                                |                                        |   |  |  |
| Associated PC/Site Code                                                                     |                                |                                        | ] |  |  |
| User Locale                                                                                 | Locale <pre></pre> <pre></pre> |                                        |   |  |  |
| Digest Credentials                                                                          |                                |                                        | ] |  |  |
| Confirm Digest Credentials                                                                  |                                |                                        | ] |  |  |
| User Profile                                                                                | Use System Def                 | ault( "Standard (Factory Default) Us ~ |   |  |  |
| - Service Setting                                                                           |                                |                                        |   |  |  |
| Home Cluster                                                                                |                                |                                        |   |  |  |
| Enable User for Unified                                                                     | CM IM and Prese                | nce                                    |   |  |  |
| A Presence Server                                                                           |                                |                                        |   |  |  |
| UC Service Profile Use System Default( "voice_only" )                                       |                                |                                        |   |  |  |
| Include meeting information in presence(Requires Exchange Presence Gateway to be configured |                                |                                        |   |  |  |

導航到IM&P Administration > System > Presence Topology頁,驗證沒有使用者顯示為已分配或未分配。

批次管理員禁用IM&P

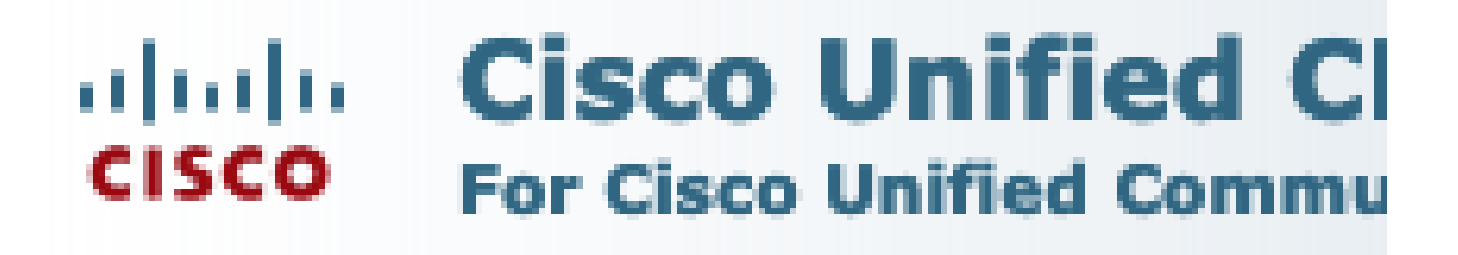

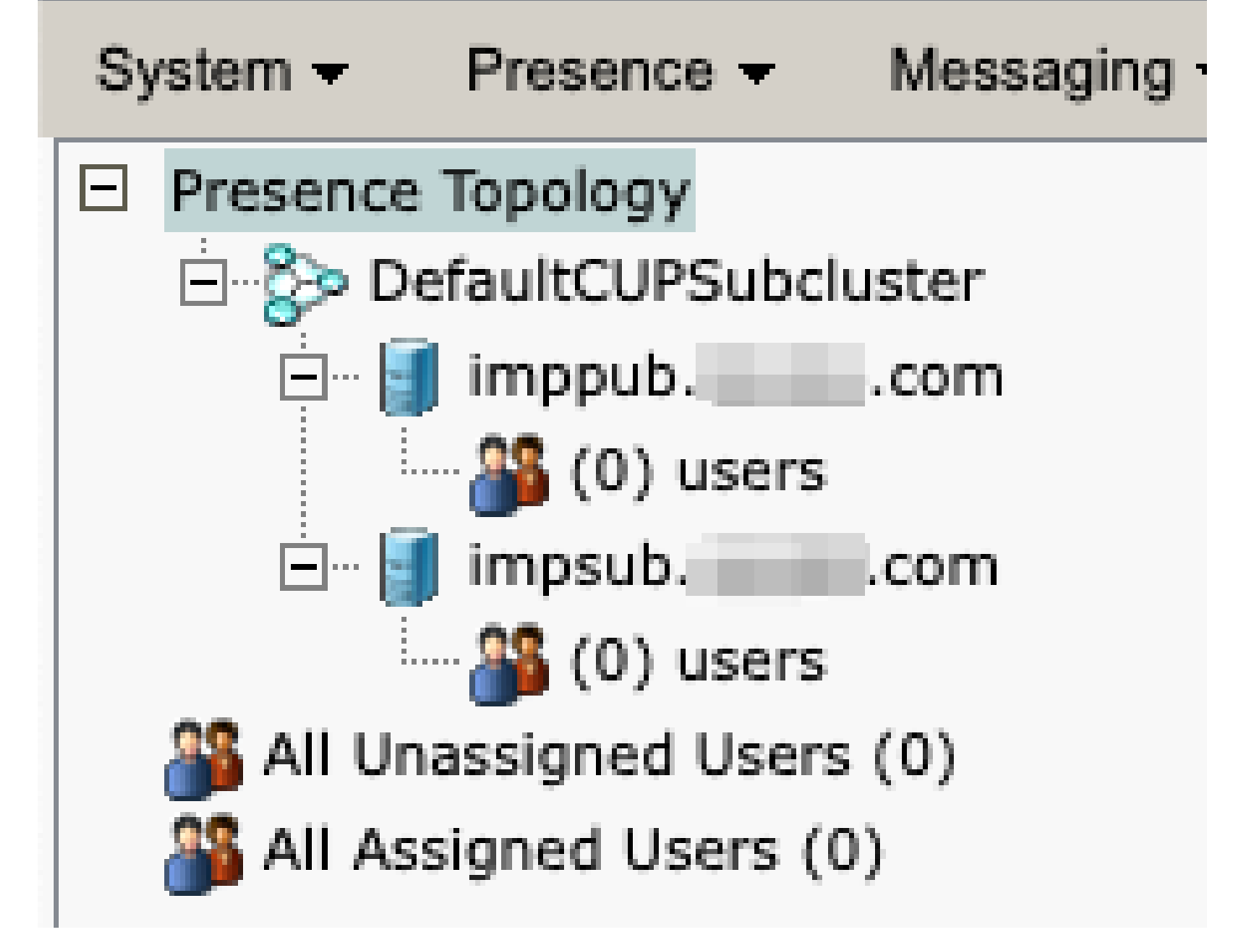

IM&P所有使用者均未分配

禁用功能組IM功能 導航到使用者管理>使用者/電話新增>功能組模板。

| User Management 👻 Bulk Adminis |                   | Bulk Administration | • | Help 👻                    |
|--------------------------------|-------------------|---------------------|---|---------------------------|
|                                | Application User  |                     |   |                           |
|                                | End User          |                     |   |                           |
|                                | User/Phone Add    | •                   |   | Page Layout Preference    |
|                                | SIP Realm         |                     |   | Universal Device Template |
|                                | User Settings     | •                   |   | Universal Line Template   |
|                                | Self-Provisioning |                     |   | Feature Group Template    |
|                                | Assign Presence   | Jsers               |   | Quick User/Phone Add      |

CUCM功能組模板

#### 選擇功能組模板後,請取消選中「Enable User for Unified CM IM and Presence」選項旁的覈取方塊並儲存。

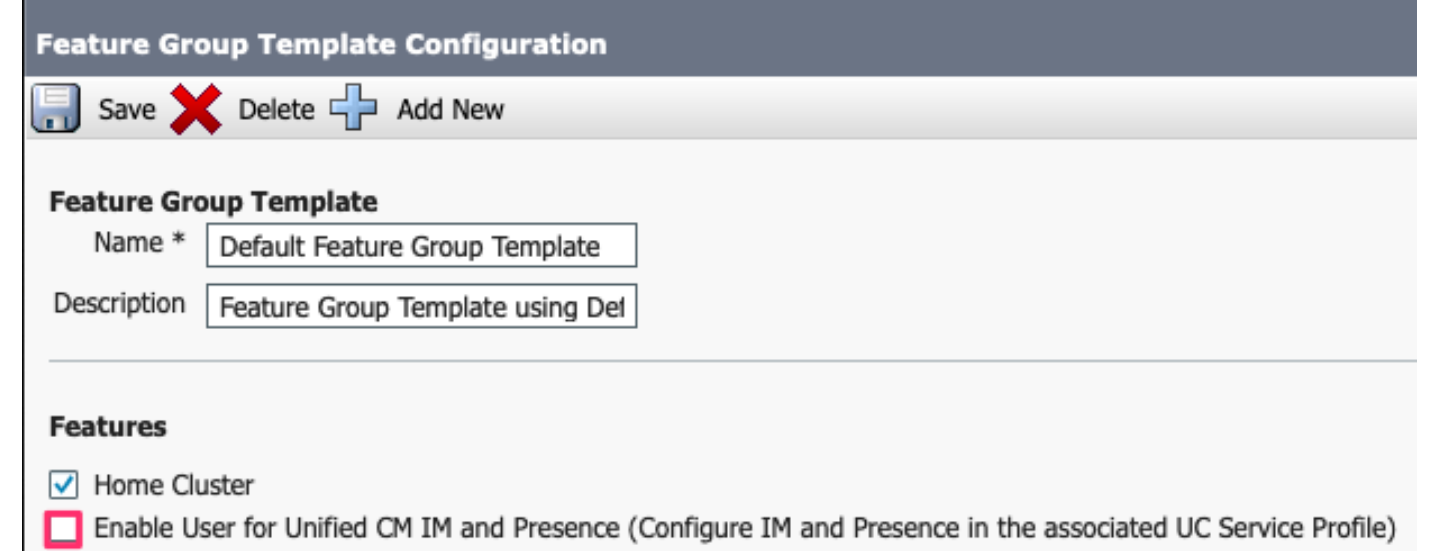

功能組模板禁用IM&P

#### 刪除IM&P SIP中繼

導航至Cisco Unified CM管理>裝置>中繼。

| Dev | vice 🔻          | Application   | •     | User Manager |  |  |
|-----|-----------------|---------------|-------|--------------|--|--|
|     | CTI Route Point |               |       |              |  |  |
|     | Gatekeeper      |               |       |              |  |  |
|     | Gateway         |               |       |              |  |  |
|     | Phone           |               |       |              |  |  |
|     | Trunk           |               |       |              |  |  |
|     | Remot           | e Destination |       |              |  |  |
|     | Expres          | ssway-C       |       |              |  |  |
|     | Device          | eSettings     |       | •            |  |  |
|     | Heads           | et and Acces  | sorie | es 🕨         |  |  |

CUCM SIP中繼

選中IM&P SIP中繼覈取方塊,然後選擇要刪除的選項。

| Find and List Trunks                                        |                 |                      |  |  |  |
|-------------------------------------------------------------|-----------------|----------------------|--|--|--|
| Add New Select All Clear All                                | Delete Selected | Reset Selected       |  |  |  |
| Status<br>1 records found                                   |                 |                      |  |  |  |
| Trunks (1 - 1 of 1)                                         |                 |                      |  |  |  |
| Find Trunks where Device Name                               | ✓ begins with ✓ |                      |  |  |  |
|                                                             |                 | Select item or enter |  |  |  |
|                                                             | Name 🗖          | Description          |  |  |  |
|                                                             | IMP_Trunk       | IMP Trunk            |  |  |  |
| Add New Select All Clear All Delete Selected Reset Selected |                 |                      |  |  |  |

CUCM刪除SIP中繼

刪除線上狀態冗餘組

導航至Cisco Unified CM管理>系統>線上狀態冗餘組。

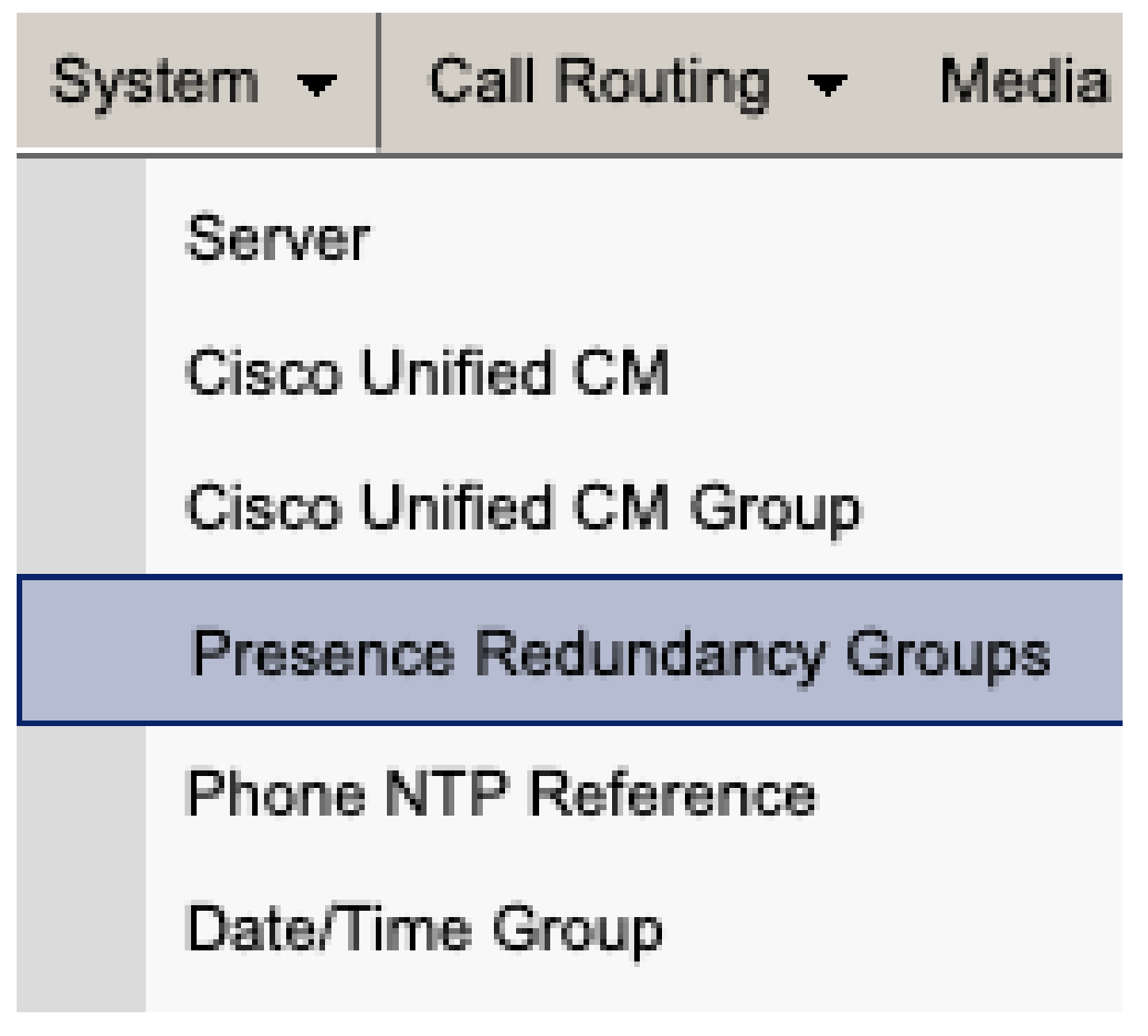

CUCM狀態冗餘組

禁用高可用性並儲存。

| Presence R               | edundancy Group Configuration |  |  |  |  |  |  |
|--------------------------|-------------------------------|--|--|--|--|--|--|
| Save                     | Delete 🚽 Add New              |  |  |  |  |  |  |
| - Status                 |                               |  |  |  |  |  |  |
| (i) Status:              | i Status: Ready               |  |  |  |  |  |  |
| Presence R               | edundancy Group Configuration |  |  |  |  |  |  |
| Name*                    | DefaultCUPSubcluster          |  |  |  |  |  |  |
| Description              | Default subcluster            |  |  |  |  |  |  |
|                          |                               |  |  |  |  |  |  |
| Presence R               | edundancy Group Configuration |  |  |  |  |  |  |
| Presence Se              | rver* imppubcom               |  |  |  |  |  |  |
| Presence Se              | rver impsub. com              |  |  |  |  |  |  |
| -High Availa             | ability                       |  |  |  |  |  |  |
|                          | ibility .                     |  |  |  |  |  |  |
| Enable High Availability |                               |  |  |  |  |  |  |
| Monitored Server         |                               |  |  |  |  |  |  |
| imppub. com              |                               |  |  |  |  |  |  |
| impsub. com              |                               |  |  |  |  |  |  |
|                          |                               |  |  |  |  |  |  |
| Save                     | lete Add New                  |  |  |  |  |  |  |

接下來,選擇刪除線上狀態冗餘組的選項

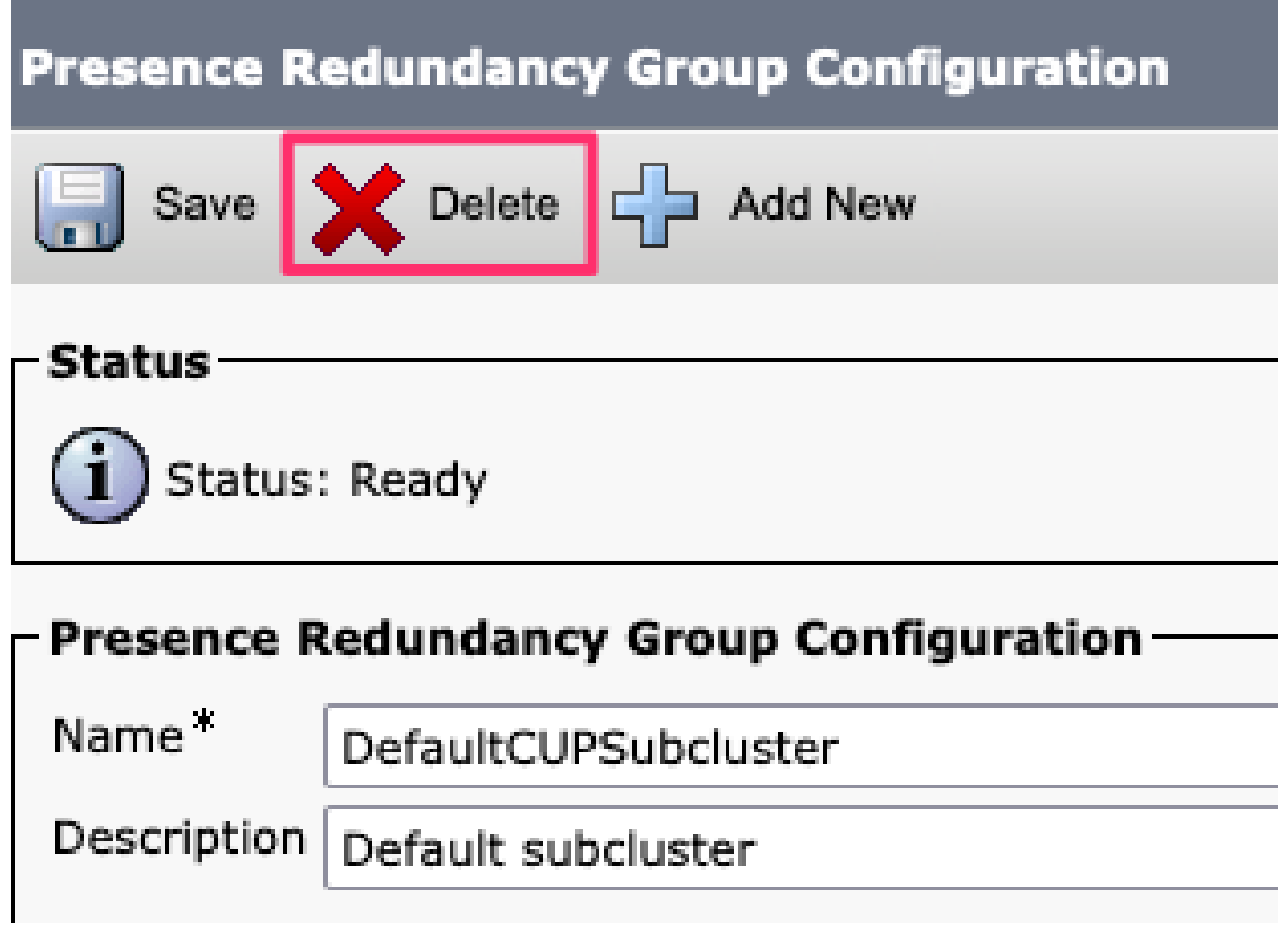

CUCM刪除線上狀態冗餘組

刪除IM&P

導航到Cisco Unified CM管理>系統>伺服器。

System Ŧ

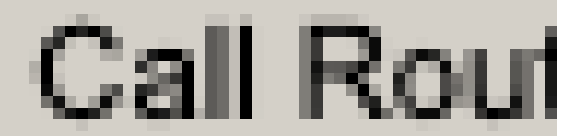

## Server

# Cisco Unified CM

CUCM系統伺服器

選擇刪除IM&P節點的選項。

| Server Configuration                     |                      |  |  |  |  |  |
|------------------------------------------|----------------------|--|--|--|--|--|
| Save X Delete Add New                    |                      |  |  |  |  |  |
| – Status                                 |                      |  |  |  |  |  |
| i Status: Ready                          |                      |  |  |  |  |  |
| Server Information                       |                      |  |  |  |  |  |
| Server Type                              | CUCM IM and Presence |  |  |  |  |  |
| Database Replication                     | Publisher            |  |  |  |  |  |
| Fully Qualified Domain Name/IP Address * | imppubcom            |  |  |  |  |  |
| IM and Presence Domain**                 | taclab.com           |  |  |  |  |  |
| IPv6 Address (for dual IPv4/IPv6)        |                      |  |  |  |  |  |
| Description                              |                      |  |  |  |  |  |
|                                          |                      |  |  |  |  |  |
| IM and Presence Server Information—      |                      |  |  |  |  |  |
| Presence Redundancy Group None           |                      |  |  |  |  |  |
| Assigned Users <u>0 users</u>            |                      |  |  |  |  |  |
| Presence Server Status                   |                      |  |  |  |  |  |
|                                          |                      |  |  |  |  |  |
| Save Delete Add New                      |                      |  |  |  |  |  |
| CUCM刪除IM&P                               |                      |  |  |  |  |  |
|                                          |                      |  |  |  |  |  |

♦ 註:IM&P退出後,請確保關閉電源並移除不再需要的虛擬機器。

#### 關於此翻譯

思科已使用電腦和人工技術翻譯本文件,讓全世界的使用者能夠以自己的語言理解支援內容。請注 意,即使是最佳機器翻譯,也不如專業譯者翻譯的內容準確。Cisco Systems, Inc. 對這些翻譯的準 確度概不負責,並建議一律查看原始英文文件(提供連結)。